## 中華民國擊劍協會線上報名系統操作手冊

請上本會網站(<u>http://www.fencing.org.tw/index.php</u>),點選「線上報名」進入報名網頁。

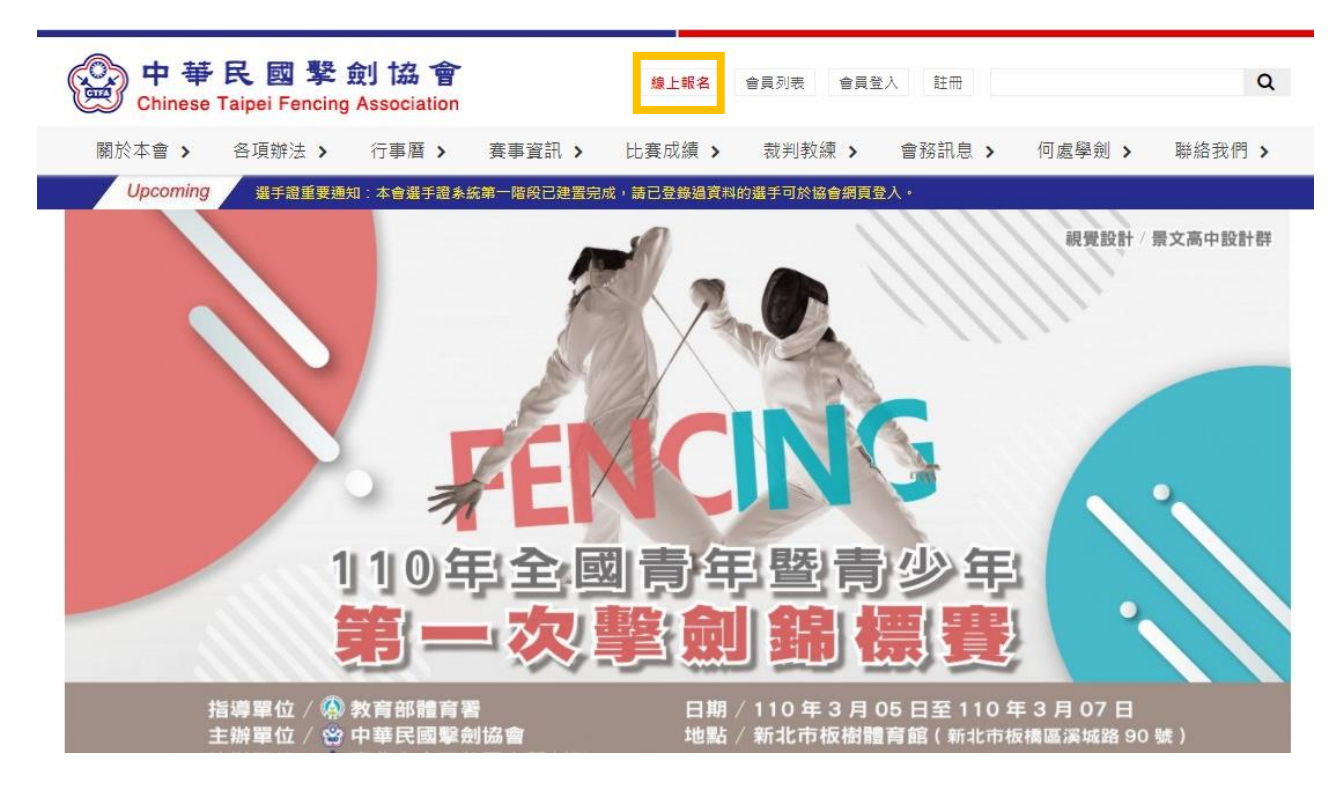

2. 選擇欲報名的賽事組別,進入報名表單。

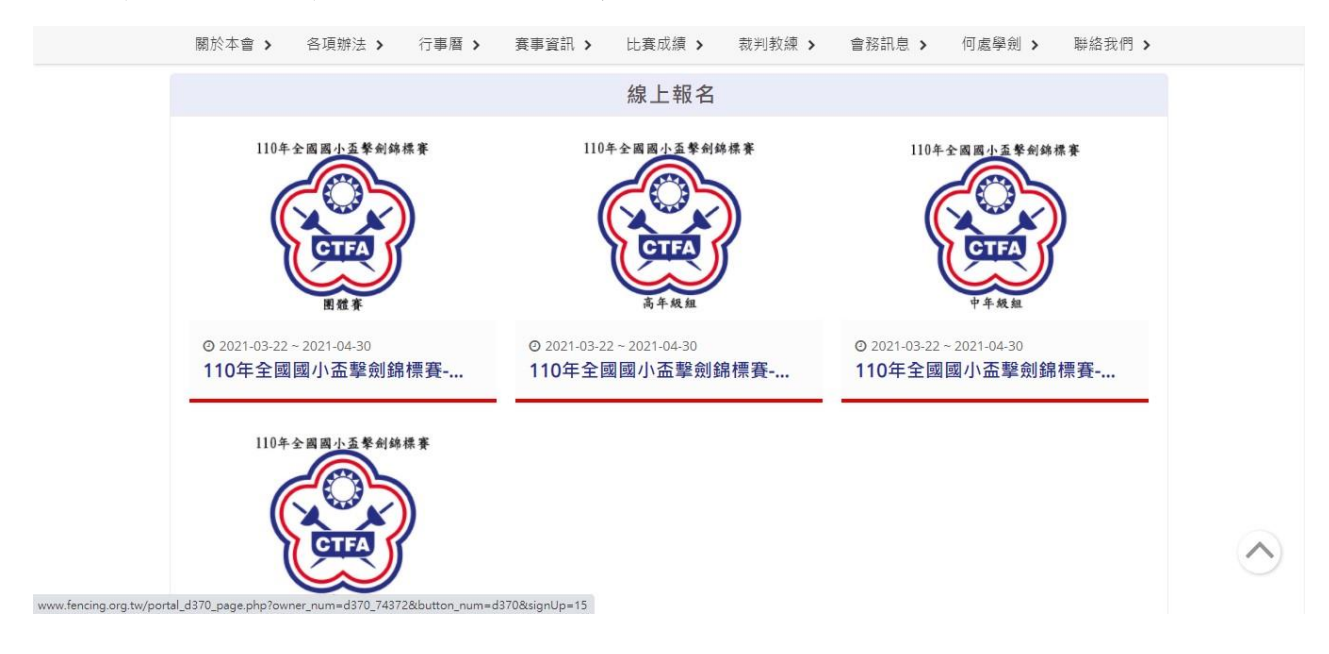

進入表單系統填寫報名資訊,填寫完成後點選「確定送出」即完成報名。
 請注意所有欄位皆為必填,務必確實填寫。

| 填表人聯繫方式                   |                        |                     |                     |
|---------------------------|------------------------|---------------------|---------------------|
| 填表人姓名                     |                        | 電話                  |                     |
| 王大明                       |                        | 0912345678          |                     |
| Email                     |                        |                     |                     |
| fencinnnng@test.com       |                        |                     |                     |
| 報名表單                      |                        |                     |                     |
| 報名單位                      | 領隊                     |                     | 管理                  |
| CTFA                      | 無                      |                     | 王大明                 |
| 教練                        | 收據開立抬頭                 |                     | 匯款日期                |
| 無                         | CTFA                   |                     | 2021/03/23          |
| 匯款金額                      | 匯款資訊                   |                     | 備註                  |
| 700                       | 00205                  |                     | 選手江小花、吳小芳報名費同一筆匯款   |
| L'accesso                 | 1.選手超過1人時請點選「新:        | 增選手」。               |                     |
|                           | 2. 每張表單最多可填 20 位選手     | -,超過20              | 備註欄位若無需備註請填寫「無」。    |
| 選手資訊 新增選手                 | 位請另填新表單。               |                     |                     |
| 一張表單最多填寫20位選引<br>選手(1) 證號 | E,超過20位選手請填第二張表單<br>姓名 | 項目                  |                     |
| 20090910008               | 林小王                    | 請選擇                 | ~                   |
|                           |                        | 請選擇                 | ロクエロカーによいの思         |
| 医手證號即帶出選手姓名               | 0                      | 福定道<br>高年級男子鈍劍      | <b>報石坝日為卜担式选</b> 里。 |
|                           |                        | 高年級男子軍刀             |                     |
|                           | 51.65 × 177.           | 高年級女子鋭劍<br>高年級女子鈍劍  |                     |
| TEL 1 007 3 0773          | 3033                   | ing i moder a reama |                     |

4. 報名表送出後將收到提醒詢問是否列印表單,請點選確認列印後,蓋單位章,傳送掃描 檔至協會電子信箱:<u>taipeifencing2@gmail.com</u>,主旨請寫明「活動名稱-單位名稱」, 並請於2日內電話確認報名狀態。

| 應用程式 M ( | Smail 🖸 YouTube 🤇 | 🤉 地圖 🔇 網站後端會           | T理系統 w                      | www.fencing.org.tw 顯示                   |                        | 🥩 WebjAgent   徽裔部體會      | 清書 🚷 題育資訊雲先導系 |  |
|----------|-------------------|------------------------|-----------------------------|-----------------------------------------|------------------------|--------------------------|---------------|--|
|          |                   |                        | ŧ                           | 報名表單已送出,您需要列印報名表                        | 単嗎?                    |                          |               |  |
|          |                   |                        |                             |                                         | 確定 取                   | 道                        |               |  |
|          |                   |                        |                             |                                         |                        |                          |               |  |
|          |                   |                        |                             |                                         |                        |                          |               |  |
|          |                   |                        |                             |                                         |                        |                          |               |  |
|          |                   |                        |                             |                                         |                        |                          |               |  |
|          |                   |                        |                             |                                         |                        |                          |               |  |
|          |                   |                        |                             |                                         |                        |                          |               |  |
|          |                   |                        |                             |                                         |                        |                          |               |  |
|          |                   |                        |                             |                                         |                        |                          |               |  |
|          |                   |                        |                             |                                         |                        |                          |               |  |
|          |                   |                        |                             |                                         |                        |                          |               |  |
|          | 關於本會 >            | 各項辦法 >                 | 行事曆 >                       | • 賽事資訊 > 比賽成                            | え績 → 裁判教練 →            | 會務訊息 > 何處學劍 >            | 聯絡我們 >        |  |
|          |                   |                        |                             |                                         |                        |                          |               |  |
|          |                   |                        |                             | 線上                                      | 報名                     |                          |               |  |
|          | 110年全國國           | 小盃擊劍錦標                 | 賽-高年                        | 級組                                      |                        |                          |               |  |
|          |                   |                        |                             |                                         |                        |                          |               |  |
|          | 填表人聯繫方            | 式                      |                             |                                         |                        |                          |               |  |
|          | 植実人性名             |                        |                             |                                         | 靈託                     |                          |               |  |
|          | 王士阳               |                        |                             |                                         | 09123/5678             |                          |               |  |
|          | 上八4月<br>Email     |                        |                             |                                         | 0912949078             |                          |               |  |
|          | fancinnna®        | tast com               |                             |                                         |                        |                          |               |  |
|          | rencinining@      | test.com               |                             |                                         |                        |                          |               |  |
|          |                   |                        |                             |                                         |                        |                          |               |  |
|          | 報名表單              |                        |                             |                                         |                        |                          |               |  |
|          | 報名單位              |                        |                             | 領隊                                      |                        | 管理                       |               |  |
|          | CTEA              |                        |                             | <u></u><br>毎                            |                        | 王大明                      |               |  |
|          | 教練                |                        |                             | 山 水 水 水 水 水 水 水 水 水 水 水 水 水 水 水 水 水 水 水 |                        | (上八号)<br>確款日期            |               |  |
|          |                   |                        |                             |                                         |                        | 2021/03/23               |               |  |
|          |                   |                        |                             | CIFA                                    |                        | 2021/03/23<br>借註         |               |  |
|          | 匯款金額              |                        |                             | 匯款資訊                                    |                        | 周<br>型<br>一型手江小花、鸟小芋超之毒同 | _ 等匯動         |  |
|          | 700               |                        |                             | 00365                                   |                        | 进于江小16、天小万報石黄问           | 一軍匯秋          |  |
|          |                   |                        |                             |                                         |                        |                          |               |  |
|          |                   |                        |                             |                                         |                        |                          |               |  |
|          | 選手資訊              |                        |                             |                                         |                        |                          |               |  |
|          | 選手(1) 諮號          |                        | 姓名                          |                                         | <b></b> 百日             |                          |               |  |
|          | 20090910008       |                        | 林小王                         |                                         | 高年級里子銳劍                |                          |               |  |
|          |                   |                        | 11.2                        |                                         |                        |                          |               |  |
|          |                   |                        |                             |                                         |                        |                          |               |  |
|          |                   |                        |                             | 列                                       | ED                     |                          |               |  |
|          |                   |                        |                             |                                         |                        |                          |               |  |
|          |                   |                        |                             |                                         |                        |                          |               |  |
|          | TEL : +           | 886 2-87723033         |                             |                                         |                        |                          |               |  |
|          | FAX :             | +886 2-27781663        | a blact a t                 |                                         |                        |                          |               |  |
|          | E-mail            | ss: Rm 507 55 No.      | a.hinet.net<br>20. Zhulun ( | St. Zhongshan Dist. Tainei Cit          |                        |                          |               |  |
|          | Addre             | 55 - KHI, 507, 5F, NU. | co, znarali :               | su, znongsnan bisu, raiper cit          | y 104, Taiwan (R.O.C.) |                          |               |  |
|          |                   |                        |                             |                                         |                        |                          |               |  |
|          |                   |                        |                             |                                         |                        | 今日瀏覽人數:1717              | 線瀏覽人數:3117616 |  |

| 應用程式 M Gmail €<br>興夜八姓伯 | #************************************                                                            | 2011年<br>月夏天<br>1月 - 1月 - 1月<br>11 - 11 - 11 - 11 - 11 - 1 |                                            | 列印                                    |                   | 訊雲先導系<br>1 張紙                 |
|-------------------------|--------------------------------------------------------------------------------------------------|------------------------------------------------------------|--------------------------------------------|---------------------------------------|-------------------|-------------------------------|
| 王大明                     | <b>建图人物</b> 能力式                                                                                  | 20090910008<br>0.0                                         |                                            |                                       |                   |                               |
| mail                    | READ A                                                                                           | 第一年<br>第四<br>展年編與子戲創                                       |                                            |                                       |                   | And a star of the star of the |
| fencinnnng@test.con     | 011216628<br>Ensil<br>Inscissorg/frat.com                                                        |                                                            | <b>H</b> 0                                 | 顯示更多設定                                | 可依個人需             | 求調整列印格式。                      |
|                         | <b>韩北夜</b> 里<br>柳北岸位                                                                             |                                                            |                                            |                                       |                   |                               |
| 记名表單                    | CDA<br>001<br>101                                                                                |                                                            |                                            | 紙張大小                                  | A4 (210 x 297 mm) | •                             |
| 名單位                     | utij<br>EAB<br>pa                                                                                |                                                            |                                            | 每張工作表頁數                               | 2                 | •                             |
| CTFA                    | CER CEA                                                                                          |                                                            |                                            |                                       | 0000000           | _                             |
| 練                       | (1011日年)<br>2021-08-028                                                                          |                                                            |                                            | ///////////////////////////////////// | 預設值               | *                             |
| 無                       | 國政 由 編<br>700                                                                                    |                                                            |                                            |                                       |                   |                               |
| 款金額                     | Rim Roll.<br>occes<br>Roll                                                                       |                                                            |                                            | 品質                                    | 600 dpi           | •                             |
| 700                     | 単十日へて、白く方相名間川一相信日<br>macheng.org.biped, ATE, printplymer, Jane 275, 71272844, printPREvPrint 181 | 12 and here any separate (27), and you we                  | yaar 197, 717 Malan yaar 197 Malan yaar 19 | 。 缩放比例                                | 自訂                | - ×                           |
|                         |                                                                                                  |                                                            |                                            |                                       | 90                |                               |
| 選手資訊                    |                                                                                                  |                                                            |                                            | 雙面                                    | □ 雙面列印            |                               |
| 墨手(1) 證號                |                                                                                                  |                                                            |                                            | 繼項                                    | ✓ 頁首及頁尾           |                               |
| 0090910008              |                                                                                                  |                                                            |                                            |                                       | 利田                | THO SHE                       |
|                         |                                                                                                  |                                                            |                                            |                                       | 2/0442            | AX/A                          |

5. 報名程序完成後將會收到通知信函。

| 搜尋郵件                                                                      | •                                                                                                    |
|---------------------------------------------------------------------------|----------------------------------------------------------------------------------------------------|
|                                                                           |                                                                                                    |
| 中華民國擊劍協會線上報名通知信 WHE ×                                                     |                                                                                                    |
| 中華民國擊劍協會 <websitesystem3@gmail.com><br/>寄給 我 ▼</websitesystem3@gmail.com> |                                                                                                    |
| 您好,已收到您的報名資料,請於2日內來電確認報名(TEL:02-8772-3033                                 | }).                                                                                                    |
| ▲ 回覆 ● 轉寄                                                                 |                                                                                                    |
|                                                                           | <ul> <li>搜尋郵件</li> <li>□ ■ ■ ● ● €. □ ■ :</li> <li>中華民國擊劍協會 &amp; L報名通知信 w/mex</li> <li>中華民國擊劍協會 &amp; websitesystem3@gmail.com&gt;</li> <li>寄給表 ★</li> <li>您好,已收到您的報名資料,請於2日內來電確認報名(TEL:02-8772-3033)</li> </ul> |

6. 報名時可能遇到的異常狀況:

(1) 不符合報名資格:請確認選手資格、證號,若資料都無誤請來電告知。

|                                                                          | 去 > 行事曆 選手(2)不符合報名資 | 格!              | .息 <b>&gt; 何處學劍 &gt; 聯絡我們 &gt;</b> |
|--------------------------------------------------------------------------|---------------------|-----------------|------------------------------------|
| 報名表單                                                                     |                     |                 | 確定                                 |
| 報名單位                                                                     | 領隊                  |                 | 管理                                 |
| 中華民國擊劍協會                                                                 | 無                   |                 | 王大明                                |
| 教練                                                                       | 收據開立抬頭              | 頑               | 匯款日期                               |
| 無                                                                        | 中華民國專               | <b>2</b> 劍協會    | 2021/03/02                         |
| 匯款金額                                                                     | 匯款資訊                |                 | 備註                                 |
| 2100                                                                     | 000356              |                 | 無                                  |
| 選手資訊 新增選手                                                                | 手,超過20位選手請填第二張表單    |                 |                                    |
| 一張表單最多填寫20位選引<br>選手(2) 證號                                                | 姓名                  | 項目              |                                    |
| <ul> <li>一張表單最多填寫20位選引</li> <li>選手(2) 證號</li> <li>20090101009</li> </ul> |                     | 項目<br>請選擇       | •                                  |
| 張表單最多填寫20位選手<br>選手(2) 證號<br>20090101009<br>選手(1) 證號                      | 姓名<br> <br>姓名       | 項目<br>請選擇<br>項目 | ž                                  |

## (2) 選手證已過期:請確認選手是否繳交該年度選手證費,並已告知本會匯款資訊。

| 關於本會                 | > 各項辦法 > 行事層    | 選手(1)的選手証已過期!       |                           | l息 >               | 何處學劍 > 聯絡我們 >              |
|----------------------|-----------------|---------------------|---------------------------|--------------------|----------------------------|
| 中華民國專                | 2.剑協會           |                     |                           | 確定目                |                            |
| 教練                   |                 | AK III TT III MK VI |                           | 国家山朝               |                            |
| 無                    |                 |                     |                           | 2021/03/03         |                            |
| 匯款金額                 |                 | 匯款資訊                |                           | 備註                 |                            |
| 1400                 |                 | 00356               |                           | 同一筆匯款含多<br>分不同筆匯款或 | 個單位費用或同單位費用<br>同單位填寫2張以上表單 |
| 一張表單最多               | 多填寫20位選手,超過20位選 | 手請填第三張表單            | 百日                        |                    |                            |
| 選手(1) 證號             | ( ) ) 注合        |                     | -AL                       |                    |                            |
| 選手(1) 證號<br>20060101 | 009             |                     | 請選擇                       | ~                  |                            |
| 選手(1) 證號<br>20060101 |                 | 8                   | 第 <b>3</b><br>請選擇<br>章定送出 | ~                  |                            |